## **Meeting Details**

Allows you to view meeting details including Prize Money, Race Conditions and Deadlines as provided by the relevant PRA

| Step | Action                                                                                                    |
|------|----------------------------------------------------------------------------------------------------|
| 1    | Click on Find Meeting from the main navigation panel                                                                                                    |
| 2    | Search for a Race Meeting by amending one of the following fields: Dates, Venue, Club or State. Then click on <b>Search</b> .                                               |
| 3    | Select the Race Meeting you would like to view                                                                                                    |
| 4    | Click on the tabs at the bottom of the screen to view: <b>Meeting Details; Race</b><br>List (click on <b>Details</b> next to individual race) or <b>Additional Details.</b> |

## Horse

## Allows you to view any Horse's Race Class and Race Form

| Step | Action                                                                                                    |
|------|----------------------------------------------------------------------------------------------------|
| 1    | Click on Horse from the main navigation panel then click on Horse Details                                                                                                    |
| 2    | Specify the horse that you are searching for by entering one of the following fields: Horse Name, Sire, Dam, Trainer Surname, Horse Code or ASB id. Then click on <b>Search.</b> |
| 3    | Click on the tabs at the bottom of the screen to view: <b>Details, Form History,</b><br>Form Summary, Stable Returns, Horse Status or Brand Markings.                            |

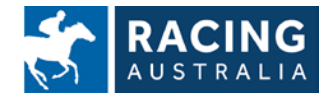